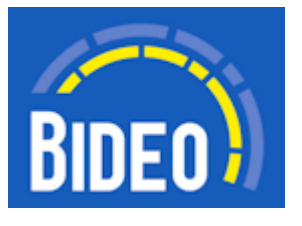

# For dig som skal levere programmer til bideo.dk

Oktober 2011 - Version 5

| INDLEDNING                               | 2  |
|------------------------------------------|----|
| ANVENDELSE AF B2B.BIDEO.DK               | 2  |
| Den offentlige og den beskyttede webside |    |
| Processen                                | 2  |
| Før du bruger systemet første gang       |    |
| Log ind / log ud                         | 5  |
| Overblik over systemets funktioner       | 6  |
| Programmer                               | 6  |
| Opret / ret program                      | 7  |
| Slet program                             |    |
| Administrer billede for program          |    |
| Serier                                   |    |
| Opret / ret serie                        |    |
| Slet serie                               |    |
| Stamdata                                 | 13 |
| Dokumentation                            | 14 |
| WEB MASTER INFORMATION                   |    |
| Links til programmer og filer            | 14 |
| RSS feeds                                | 15 |
| FlowPlayer embedding                     |    |

# Indledning

Bideo.dk samler oplysende tv-programmer om Europa på en fælles public service platform, som er offentligt tilgængelig.

Biblioteket har til formål at øge debatten og oplysningen om Europa ved at øge spredningseffekten af tvprogrammerne.

Biblioteket er organiseret teknisk og indholdsmæssigt så brugerne og leverandører kan bruge tvprogrammerne samlet, selektivt efter eget behov eller tema.

Denne beskrivelse dækker de funktioner, som du som leverandør skal anvende, for at levere og vedligeholde program materiale til bideo.dk. Herudover beskrives, hvorledes indhold fra bideo.dk kan anvendes på andre websider, f.eks. programleverandørens egne. Det indeholder desuden alt hvad man skal vide for at kunne integrere data fra bideo.dk på egne websteder, herunder hvordan programmer kan afspilles.

# Anvendelse af b2b.bideo.dk

# Den offentlige og den beskyttede webside

Brugerne og seerne af video materialet har fri adgang til at søge efter videoer og se dem på bideo.dk. Dette er den offentlige webside.

Den beskyttede webside ligger på **b2b.bideo.dk**. Her er dine programmer beskyttet med et login, som sikrer at kun du og bideo.dk's administration kan vedligeholde informationerne omkring videoerne.

## Processen

Som program leverandør skal du levere både video produktion og de tilhørende informationer, som vil fremgå af bideo.dk. Forløbet for denne proces er som følger:

#### 1) Produktion af medie filer.

Der er ganske få krav til disse:

- Film formatet skal være MPEG4/H.264 i 720p.
- Filnavnene må ikke indeholde danske tegn, specialtegn eller blanktegn.
- Endelsen af filnavnet skal være standard. Anvend kun .mp4

#### 2) Medie filer uploades til bideo.dk's stream server.

Din velkomst email efter tilmeldingen indeholder servernavn, brugernavn og password for FTP serveren, du skal anvende.

Du kan oprette under kataloger til dine mediefiler. Hvis du gør dette, så husk at sikre, at der er skriverettigheder på kataloget.

Hvis ikke du er i besiddelse af et Windows FTP program, som er nødvendig for denne upload, kan du anvende f.eks. CoffeeCup FTP, som er gratis. Programmet kan findes her: http://www.coffeecup.com/free-ftp/

#### 3) Programmer oprettes i b2b.bideo.dk.

Du skal nu levere program information til bideo.dk, så brugerne kan finde og se dine produktioner. Disse oprettes i b2b.bideo.dk. Under oprettelsen tilknytter du din uploadede fil med programmets informationer.

Bideo.dk anvender en bibliotekar, som kort sikrer at informationerne er fyldestgørende og anvendelige. Herefter frigiver bibliotekar programmet, hvorefter det kan findes og programmet afspilles på bideo.dk.

## Før du bruger systemet første gang...

Inden du kan lægge din første video på bideo.dk's servere, skal du oprettes som bruger i systemet. Gå til **b2b.bideo.dk** og klik på knappen Tilmelding.

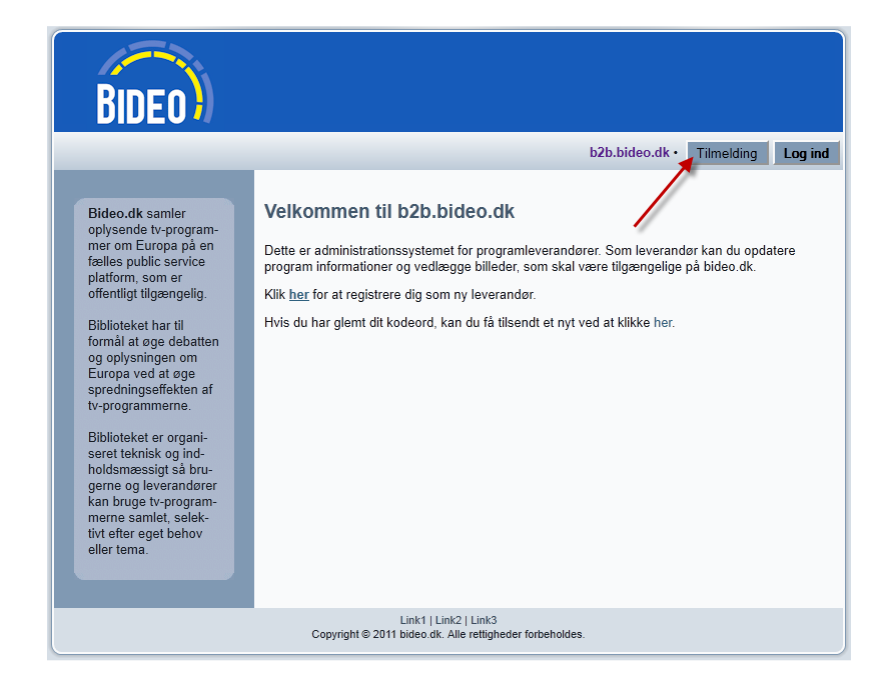

| BIDEO                                                                                                    |                                                                                                    |                                              |
|----------------------------------------------------------------------------------------------------|----------------------------------------------------------------------------------------------------|----------------------------------------------|
|                                                                                                    |                                                                                                    | b2b.bideo.dk • Tilmelding Log ind            |
| Bideo.dk samler<br>oplysende tv-program-<br>mer om Europa på en<br>fælles public service<br>platform, som er<br>offentligt tilgængelig.<br>Biblioteket har til<br>formål at øge debatten<br>og oplysningen om<br>Europa ved at øge<br>spredningsefickten af<br>tv-programmerne.<br>Biblioteket er organi-<br>seret teknisk og ind-<br>holdsmæssigt så bru-<br>gerne og leverandærer<br>kan bruge tv-program-<br>merne samlet, selek-<br>tiv efter øget behov<br>eller tema. | Registrering<br>Brugeroplysninger<br>Brugernavn<br>Kodeord<br>Kontakt oplysninger<br>Firma<br>Kontaktperson<br>Adresse<br>Telefon<br>Email<br>Gern |                                              |
|                                                                                                    | Link1   Lin<br>Copyright © 2011 bideo.dk.                                                                                                    | ik2   Link3<br>Alle rettigheder forbeholdes. |

Skriv et brugernavn og et kodeord. Disse skal bruges til hver gang du logger ind på systemet for at administrere dine informationer på de videoer du leverer.

Udfyld også firma informationer for dig og dit firma. Disse oplysninger bruges til at kunne komme i kontakt med dig, hvis dette skulle blive nødvendigt.

Email adressen er vigtig, idet vi sender brugernavn og password til hvor du skal uploade dine programmer.

Den også bruges i de tilfælde, hvor du måtte miste dit kodeord og skal have et nyt tilsendt. Mere herom senere.

Klik på Gem for at oprette din brugerprofil.

Redaktøren på bideo.dk vil efterfølgende godkende din registrering og sende dig informationer til, hvorledes du logger ind.

# Log ind / log ud

Du skal være logge din på systemet for at kunne indlægge video oplysninger. Du vil kun være i stand til at se egne produktioner, lige som andre heller ikke kan se dine. Administratorer på bideo.dk har dog fuld adgang til alle informationer.

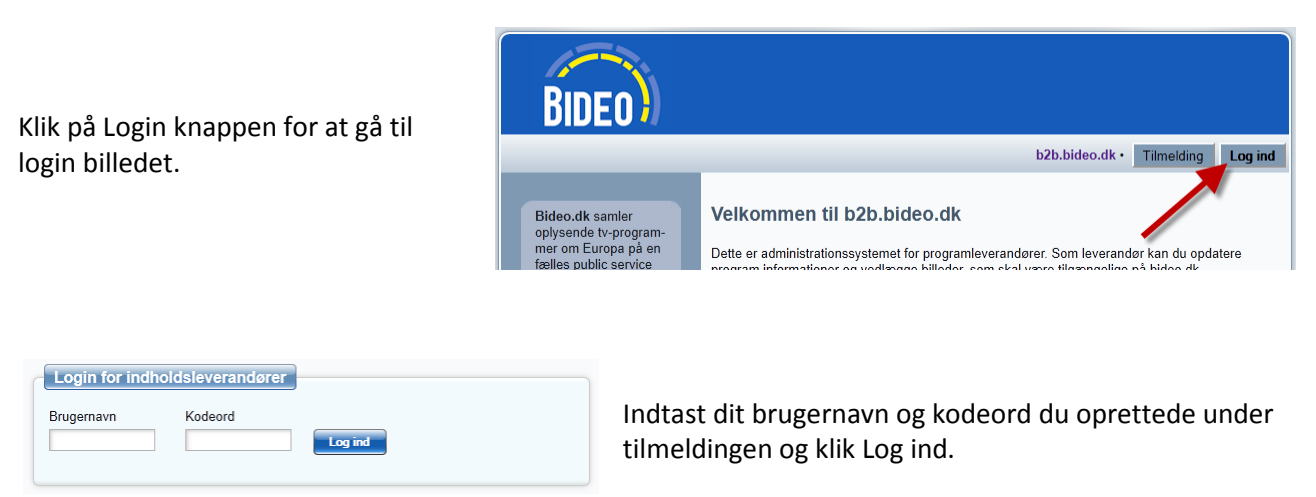

Du er nu logget ind. På start siden ser du en oversigt over antallet af oprettede programmer, samt en liste over endnu ikke-godkendte programmer.

| BIDEO                                                                                                    |                                                                                                    |
|----------------------------------------------------------------------------------------------------|----------------------------------------------------------------------------------------------------|
|                                                                                                    | b2b.bideo.dk • Tilbage som Superbruger Programmer Serier Stamdata Log ud                                                                                                    |
| TV Frederiksberg<br>Benny Haugshej<br>Sidst logged ind:<br>2011-08-11 16:00:13<br>Hurtige links<br>Tilføj nyt program<br>Tilføj ny serie<br>Dokumentation<br>For leverandører<br>For webmastere | Velkommen til b2b.bideo.dk         Du har oprettet 18 programmer.         Af disse er 0 godkendt og tilgængelige på bideo.dk.         Følgende programmer er endnu ikke godkendt:         Dialog - Grøn globalisering - miljøpolitik i forandring : 1         Dialog - Grøn globalisering - miljøpolitik i forandring : 2         Dialog - Grøn globalisering - miljøpolitik i forandring : 4         Dialog - Grøn globalisering - miljøpolitik i forandring : 4         Dialog - Grøn globalisering - miljøpolitik i forandring : 4         Dialog - Grøn globalisering - miljøpolitik i forandring : 5         Dialog - Grøn globalisering - miljøpolitik i forandring : 5         Dialog - Hvad laver de i Europaparlamentet? : 4         Dialog - Hvad laver de i Europaparlamentet? : 5         Dialog - Hvad laver de i Europaparlamentet? : 6         Dialog - Hvad laver de i Europaparlamentet? : 7         Dialog - Hvad laver de i Europaparlamentet? : 8         Dialog - Hvad laver de i Europaparlamentet? : 9         EU og DK - det daglige arbejde : 1         EU og DK - det daglige arbejde : 2         EU og DK - det daglige arbejde : 3         EU og DK - det daglige arbejde : 3 |
|                                                                                                    | Link1   Link2   Link3<br>Copyright © 2011 bideo dk. Alle rettigheder forbeholdes.                                                                                                    |

Du kan herefter til enhver tid logge ud af systemet ved hjælp af Log ud knappen:

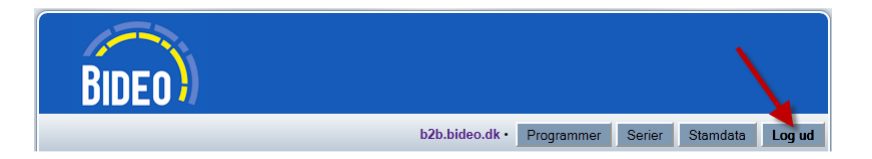

# **Overblik over systemets funktioner**

Når du er logget ind præsenteres du for en brugergrænseflade, hvor der er mulighed for at oprette informationer for dine videoproduktioner, som skal leveres til bideo.dk.

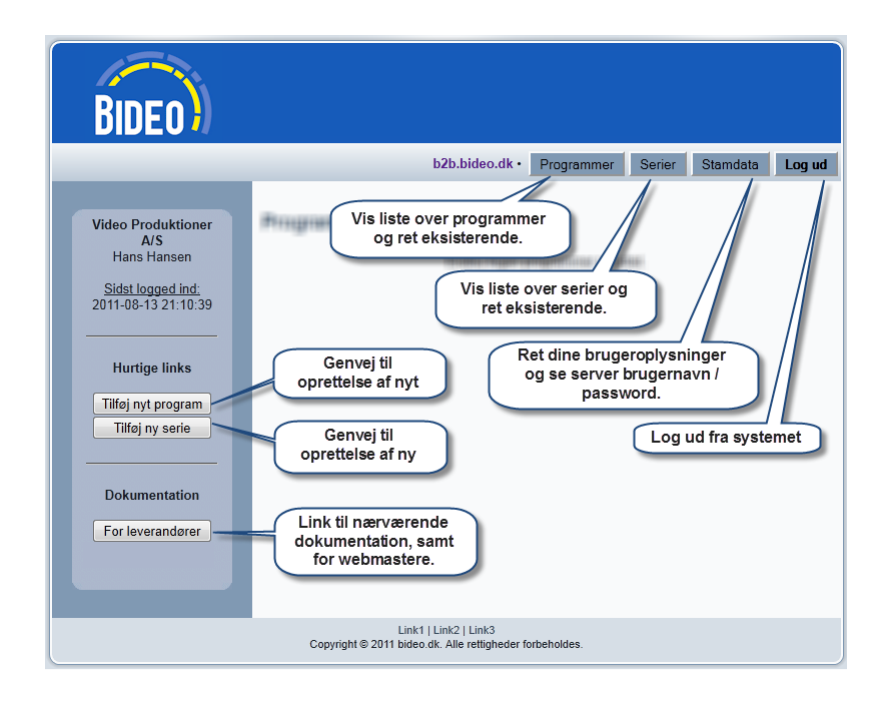

Enhver produktion / video betragtes som et <u>program</u>. Et program kan være enkelt stående eller være en del af en <u>serie</u>. Uanset om et program står alene (som f.eks. en spillefilm) eller er del af en serie (som f.eks. afsnit 4 af 5 i en føljeton), har hvert program en række informationer tilknyttet, f.eks. titel, medvirkende.

Serier har kun en information, titel. De resterende informationer indtastes per program. Mere om dette nedenfor.

I det følgende beskrives hver funktion.

#### Programmer

For at vise listen over oprettede programmer, klikkes på Programmer.

| Programmer                                |      |      |      |          |           |
|-------------------------------------------|------|------|------|----------|-----------|
|                                           | Vis: | Alle | ⊚ lk | ke-god   | kendte    |
| Titel                                     |      |      |      |          | Slet      |
| Bruxelles - Europas sociale hovedstad : 1 |      |      | ٥    | <b>~</b> | ×         |
| Bruxelles - Europas sociale hovedstad : 2 |      |      | 0    | <b>~</b> | ×         |
| Deltager-Demokrati : 1                    |      |      | 0    | <b>~</b> | ×         |
| Deltager-Demokrati : 2                    |      |      | 0    | <b>~</b> | ×         |
| Deltager-Demokrati : 3                    |      |      |      | 4        | <u>~~</u> |

Titlen præsenteres med episode navn for programmer i en serie. Klik på titlen for at rette et program eller klik på *Tilføj nyt program* for at oprette et nyt.

Over tabellen kan listen filtreres; enten vises alle programmer eller kun ikke-godkendte.

Ikonerne til højre for titlen har følgende betydning

| Programmer                          | Godkendt / ikke           |   | Slet pi | rogra | m        |
|-------------------------------------|---------------------------|---|---------|-------|----------|
| Titel                               | 🔵 godkendt af bibliotekar |   |         |       | let      |
| Bruxelles - Europas sociale hove    | dstad : 1                 |   | 0       |       | ×        |
| Bruxelles - Europas socia Se/       | skift billede for program | - | -0      | V     | ×        |
| Dialog - Grøn globalisering - miljø | politik i forandring : 1  |   | 6       | A     | <b>9</b> |

Hvert program kan have et billede tilknyttet, som vises på bideo.dk sammen med programoplysningerne. Billedet genereres automatisk ved oprettelse af programmet, men kan også erstattes ved at klikke på ikonet.

Før et program vises på bideo.dk, skal en bibliotekar ved bideo.dk have godkendt programmet. Et grønt checkmærke viser at programmet er godkendt. I modsat fald (f.eks. lige efter oprettelse), vil ikonet være gråt.

X Klik på dette kryds for at slette programmet.

#### **Opret / ret program**

Et program har tilknyttet en række oplysninger, som gør det lettere og mere målrettet for brugerne at finde din produktion på bideo.dk.

| pisode i serie |
|----------------|
|                |
|                |

Er dit program enkeltstående og dermed ikke en del af en program serie, klikker du på *Enkeltstående program*. Med denne aktiv, vises et titelfelt, som du skal udfylde.

| Enkeltstående program eller episode i serie? |                 |
|----------------------------------------------|-----------------|
| Program type  💿 Enkeltstående program        | Episode i serie |
| Serie                                        |                 |
| Europas udfordringer                         |                 |
| Episode information 😧<br>1                   |                 |

Er dit program til gengæld en del af serie, klikker du på *Episode i serie*. Med denne aktiv, er der ikke et titel felt, men en liste, hvor du kan vælge serien, som dette program skal være en del af. Herudover vil der være et felt til *Episode information*. Brug feltet til at fortælle afsnitsnummer eller lignende for programmet. F.eks. 4:5 eller blot 4 for fjerde afsnit i serien. Episode informationen vises altid efter den fælles serietitel i lister o.lign.

De resterende gælder for både enkeltstående programmer og programmer i en episode.

| Generelle information                                                                     | er                                                                  |                                                                                                    |   |
|-------------------------------------------------------------------------------------------|---------------------------------------------------------------------|----------------------------------------------------------------------------------------------------|---|
| Undertitel                                                                                |                                                                     |                                                                                                    |   |
| Finanskrisen                                                                              |                                                                     |                                                                                                    |   |
| Beskrivelse                                                                               | <b>1</b>                                                            | *                                                                                                    |   |
| Den internationale fina<br>blevet et eldorado for<br>græshoppesværme æ<br>ubetinget gode? | anskrise er blevet ti<br>en grådig og ukont<br>der alt uden at se s | il en international økonomisk krise. Er verder<br>rollerbar privat finans-kapitalisme, der som<br>sig tilbage? Er de frie kapitalbevægelser et | 1 |
|                                                                                           |                                                                     |                                                                                                    |   |
| /sort                                                                                     | <b>Q</b>                                                            |                                                                                                    |   |
| VOIL                                                                                      |                                                                     |                                                                                                    |   |
| Kjeld Lykke                                                                               |                                                                     |                                                                                                    |   |
| Kjeld Lykke<br>Vedvirkende                                                                |                                                                     | •                                                                                                    |   |
| Kjeld Lykke<br>Medvirkende<br>Professor Finn Østrup<br>Professor Svend Houg               | 2<br>, <u>Copenhagen</u> Bus<br>jaard Jensen, Cop                   | *<br>iness <u>School</u><br>enhagen Business <u>School</u>                                                                                     |   |
| Kjeld Lykke<br>Medvirkende<br>Professor Finn Østrup<br>Professor Svend Houg               | Copenhagen Bus<br>Jaard Jensen, Cop                                 | *<br>iness School<br>enhagen Business School                                                                                                   |   |

Under de generelle informationer kan du indtaste en undertitel, en fyldestgørende beskrivelse og oplysninger om de medvirkende. Brugerne på bideo.dk kan søge efter programmer med søgeord. Jo mere tekst du angiver, jo større er chancen derfor for at dit program kan findes og vises for brugerne.

| Kategorisering              |               |                                       |
|-----------------------------|---------------|---------------------------------------|
| EPG kategori                | 9             |                                       |
| Socialt / Politisk / Økonor | mi (generelt) |                                       |
| Biblioteksindex             | ø             |                                       |
| Tags                        |               | krise, kapitalbevægelser, kapitalisme |
|                             |               |                                       |

Kagetoriseringen er også en vigtig information for programmet. EPG kategori angives ved valg fra en fast liste. Kategorierne er samme som anvendes på TV stationer, herunder DR, TV2 m.fl. Biblioteksindeks er et decimaltal, som svarer til det anvendte for emnet i danske folkebiblioteker.

Tags er søgeord, som kan tilknyttes programmet. Indtast en række ord adskilt med komma. Anvend navneord i ental og forsøg at finde ord, som beskriver programmet. Tags anvendes til emnesøgning på bideo.dk og er et supplement til den øvrige tekst.

| Tiknyttede medielliel                            |          |
|--------------------------------------------------|----------|
| Medie filnavn                                    | <b>Q</b> |
| tvpc10001-EuropasUdfordringer-Finanskrisen_1.f4v | •        |
|                                                  |          |
|                                                  |          |

For tilknyttede filer er der to felter. Medie filnavnet er navnet på filen, som skal afspilles når brugerne ønsker at se programmet på bideo.dk. Det er således den encodede MPEG/H.264.

Du kan også uploade og angive en master fil. Denne kan have et vilkårligt format og angives kun med henblik på download fra bideo.dk for intesserede.

Listerne bag disse felter genereres med navne fra stream serveren. For mediefilnavn kan der kun vælges de understøttede formater; filer med endelse: .mp4 / .f4v / .mov / .m4v / .mp4a / .3gp eller .3g2.

I bunden af skærmen er der to checkbokse. Ved at markere disse, vises yderligere information om programmet. Oplysningerne genereres automatisk, kan ikke rettes manuelt, og er først gyldige efter at du har gemt programmet; felterne opdateres ikke medens du opretter/retter et program.

| Vis statistik 🗵 | Vis dybe links |                     |
|-----------------|----------------|---------------------|
| Oprettet        |                | 2011-07-15 23:42:41 |
| Antal visninger |                | 0                   |
| Sidste visning  |                | 2000-01-01 00:00:00 |

Statistik indeholder oplysninger om hvornår programmetblev oprettet, hvor mange gange programmet er blevet set og hvornår programmet blev vist sidste gang. Er programmet aldrig blevet set, vises 1. januar 2000 midnat.

| Vis statistik 🔲 Vis dyl                                      | oe links 🕅                                                                                                    |
|--------------------------------------------------------------|----------------------------------------------------------------------------------------------------|
| Iframe embedding                                             |                                                                                                    |
| <iframe marginheight="0&lt;br">/embedding/embeddedb</iframe> | narginwidth=0 width="360" height="240" src="http://bideo.dk<br>deo.php?i=46" frameborder="0" allowfullscreen> |
| Dybt link                                                    | ø                                                                                                    |
| http://bideo.dk/?id=46                                       |                                                                                                    |
| Dybt link for kilde                                          | Ø                                                                                                    |
| bideo1/mp4:tvpc10001-E                                       | uropasUdfordringer-Finanskrisen_1.f4v                                                                         |
| Dybt link for master                                         | ø                                                                                                    |
| http://wowza1.webstream                                      | n.dk/~bideo1/index.html                                                                                       |
|                                                              |                                                                                                    |

Dybe links anvendes hovedsageligt af webmastere og vises her til information for disse:

<u>Iframe embedding</u>: Denne stump kode kan klippes direkte ind i en HTML side for at vise afspilleren med det aktuelle program.

*Dybt link*: Dette er en komplet URL, som peger programmets side på bideo.dk. Fra denne side kan brugerne se programmet og selve filmen.

<u>Dybt link for kilde</u>: Kilden er en information, som anvendes af FlowPlayer medie afspilleren for websteder. Informationen anvendes når man ønsker at indlejre en medie afspiller med programmet på eget websted.

*Dybt link for master*: Er der valgt en master fil for programmet, angives her en komplet URL, som vil føre til download af filen i en browser.

#### **Slet program**

Hvis du ønsker at slette et program, klikker du på krydset ud for programmet.

| edier uden grænser                                 |                                      |
|----------------------------------------------------|--------------------------------------|
| dertitel                                           |                                      |
| emokrati                                           |                                      |
| Statistik                                          |                                      |
| -                                                  |                                      |
| Oprettet                                           | 2011-07-16 00:02:48                  |
| Antal visninger                                    | 0                                    |
|                                                    |                                      |
| Sidste visning                                     | 2000-01-01 00:00:00                  |
|                                                    |                                      |
| Slet også tilknyttede video f                      | filer?                               |
| Filnavne på stream server                          |                                      |
| tvpc10013-MedierUdenGra<br>index.html (master fil) | enser-Demokrati.f4v (medie fil)<br>: |
| Slet disse tilknyttede filer?                      |                                      |

Før programmet slettes, vises udvalgte oplysninger for programmet. Sættes kryds i *Slet disse tilknyttede filer?*, vil også medie filerne på stream serveren blive slettet. I modsat fald vil de blive efterladt og kan tilknyttes et nyt program senere.

Klik på Slet program for at fuldføre sletningen.

#### Administrer billede for program

Ved at klikke på kamera ikonet, får du mulighed for at se og udskifte billedet for programmet. Billedet er enten genereret ud fra video filen, som du har uploadet og tilknyttet programmet eller et et billede du har uploaded på stream serveren.

#### For auto-genererede billeder

Da billedet er taget fra et fast sted i programmet, er det ikke sikkert at resultatet er optimalt. Du bør derfor altid undersøge om billedet efter oprettelse af et program og evt. udskifte det, så dit program præsenteres bedst muligt for brugerne.

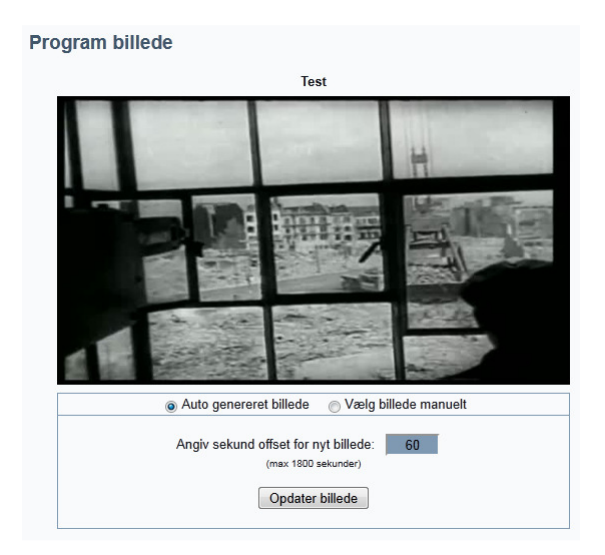

Du kan indtaste et tal, som angiver antallet af sekunder inde i video filen som billedet skal genereres. Klik Opdater billede for at få genereret og vist dit nye billede.

<u>BEMÆRK</u>: Hav tålmodighed under opdateringen af billedet; vælger du en position langt inde i programmet, kan processen tage op til et minut eller længere.

#### For egne billeder

Vælger du knappen Vælg billede manuelt, får du mulighed for at vælge et billede, som du selv har sendt til stream serveren:

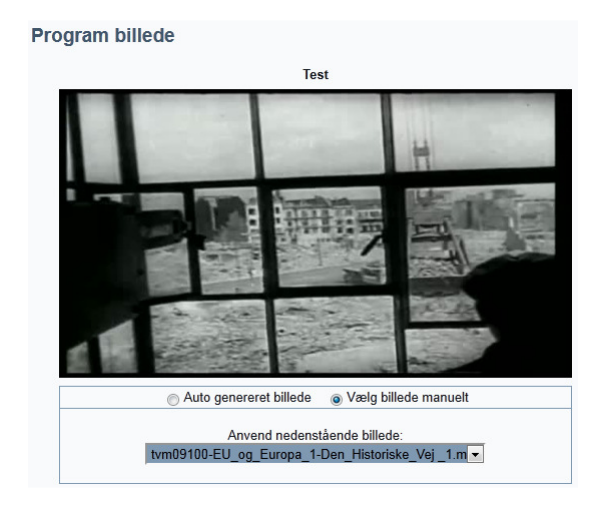

Som standard vises det auto genererede billede. En udvælgelsesboks giver ny mulighed for at vælge et andet. For at kunne få dit eget billede vist, er der følgende krav:

- Opløsning skal være 640x360 pixels.
- Det skal være et JPEG billede og navngivningen skal ende på '.jpg'.
- Billedfilen skal være uploaded til FTP serveren samme sted som mediefilen (\*.mp4).

Er ovenstående krav opfyldt, vil dit billede værevist i listen over mulige billeder til programmet.

# Serier

Før programmer kan oprettes i en serie, skal denne oprettes. Serier har kun en enkelt information, som deles af alle episoder, titlen.

Når du klikker på Serier knappen, vil listen over dine serier blive vist.

| Serier                             |      |
|------------------------------------|------|
| Titel                              | Slet |
| Danmark - i dag og i morgen        | ×    |
| Klik på titel for at gå til serie. |      |
| Tilføj ny serie                    |      |

Klik på titlen for at rette serien eller *Tilføj ny serie* for at oprette en ny. Klikker du på krydset, kan du slette serien.

#### **Opret / ret serie**

Rediger seriens navn og klik Gem for at opdatere.

| Rediger serie information   |     |  |  |
|-----------------------------|-----|--|--|
| Titel                       | 2 * |  |  |
| Danmark - i dag og i morgen |     |  |  |
| Gem                         |     |  |  |

Har du oprettet programmer i serien, vil titlen blive rettet for dem alle.

#### **Slet serie**

Vælger du at slette en serie, vises seriens titel samt hvor mange programmer der er oprettet i serien.

| Slet serie                   |           |
|------------------------------|-----------|
| Titel                        |           |
| Danmark - i dag og i morgen  |           |
| Serie anvendelse for program | nmer<br>0 |
| Slet serie                   |           |

Hvis der er oprettet programmer i serien, kan serien ikke slettes; programmerne skal slettes først. Denne begrænsning er for at sikre at programmer ikke fejlagtigt slettes.

# Stamdata

Stamdata er oplysninger, som du opgave under tilmeldingen samt tildelte oplysninger for server sted, hvor du skal placere dine produktioner.

| Brugeroplysninger |               |
|-------------------|---------------|
| Brugernavn        | 😵 bmaschoreck |
| Nyt kodeord       | <b>9</b>      |
|                   |               |

Du kan ikke rette dit brugernavn, men du kan skifte dit kodeord for adgangen til b2b.bideo.dk.

| Kontakt oplysninger |   |                           |   |
|---------------------|---|---------------------------|---|
| Firma               | ø | Video Produktioner A/S    |   |
| Kontaktperson       | ø | Bjarne Maschoreck         |   |
| Adresse             | ø | Byvej 5<br>3000 Helsingør |   |
| Telefon             | ø | 27364492                  |   |
| Email               | ø | bmaschoreck@gmail.com     | * |

Dine kontaktoplysninger er vigtige for os, så vi kan komme i forbindelse med dig. Specielt email adressen er vigtig, da denne også anvendes til at sende et nyt kodeord til dig, hvis du skulle glemme det nuværende.

| wowza1.webstream.dk |
|---------------------|
|                     |
|                     |
|                     |

Stream server konto oplysningerne kan du ikke rette, men vises til information. De angiver de oplysninger du skal bruge til dit FTP program for at kunne sende programfiler op til bideo.dk. Du modtog de samme informationer i din velkomst email efter din registrering.

| KSS leeu     |                                               |  |
|--------------|-----------------------------------------------|--|
| RSS feed fo  | r seneste programmer (nnn=antal vist)         |  |
| http://b2b.b | ideo.dk/rssfeeds/dorss.nbn?t=1&sid=15&cnt=nnn |  |

RSS feed URL kan ikke rettes, men vises så du kan lægge et RSS link på eget websted eller bruge det i RSS readere. Udskift 'nnn' i URL'en med et tal, som angiver hvor mange programmer RSS feeded skal levere.

Anvendes URL'en, vil feedet returnere en liste over dine seneste programmer med link til en webside på bideo.dk, hvor programmet kan ses.

# Dokumentation

Linkene i venstre side af skærmen giver dig adgang til dette dokument i elektronisk form (PDF).

# Web master information

Nedenfor beskrives de tekniske informationer, som er nødvendige for at kunne anvende information fra bideo.dk på egne websteder.

Som webmaster har du mulighed for følgende anvendelse af data fra bideo.dk:

- Links til programmer og filer.
- RSS feed link.
- Embedding af FlowPlayer medie afspiller på eget websted.

## Links til programmer og filer

Bideo.dk tillader dybe links fra andre websteder. Hvert program på bideo.dk har en program side, hvor programmets informationer vises sammen med mulighed for afspilning af programmet. De dybe links vises på b2b.bideo.dk

Vælg et program i program listen og klik på titlen for at gå til redigeringsbilledet for programmet. I bunden kan Vis dybe links markeres.

| Vis statistik 🔲 Vis dybe I                                                      | inks 🗹                                                                                                    |
|---------------------------------------------------------------------------------|----------------------------------------------------------------------------------------------------|
| Iframe embedding                                                                |                                                                                                    |
| <pre><iframe mar<br="" marginheight="0">/embedding/embeddedbided</iframe></pre> | rginwidth=0 width="360" height="240" src="http://bideo.dk<br>o.php?i=46" frameborder="0" allowfullscreen> |
| Dybt link                                                                       | Ø                                                                                                    |
| http://bideo.dk/?id=46                                                          |                                                                                                    |
| Dybt link for kilde                                                             |                                                                                                    |
| bideo1/mp4:tvpc10001-Euro                                                       | opasUdfordringer-Finanskrisen_1.f4v                                                                       |
| Dybt link for master                                                            | <b>9</b>                                                                                                  |
| http://wowza1.webstream.dl                                                      | k/~bideo1/index.html                                                                                      |

<u>Iframe embedding</u>: Her vises et stykke HTML kode, som kan kopieres direkte ind i en webside for at vise medie afspilleren, om viser filmen.

<u>Dybt link</u>: Dette er en komplet URL, som peger programmets side på bideo.dk. Fra denne side kan brugerne se programmet og selve filmen.

*Dybt link for master*: Er der valgt en master fil for programmet, angives her en komplet URL, som vil føre til download af filen i en browser.

#### **RSS feeds**

Der er 3 RSS feeds til rådighed, som man kan abonnere på:

- Liste over de mest viste programmer på bideo.dk: http://b2b.bideo.dk/rssfeeds/dorss.php?t=2&cnt=nnn
- Liste over de nyeste programmer på bideo.dk: http://b2b.bideo.dk/rssfeeds/dorss.php?t=3&cnt=nnn
- Liste over nyeste programmer for en program leverandør.

Denne findes under *Stamdata* på b2b.bideo.dk:

| RSS feed                                                  |  |
|-----------------------------------------------------------|--|
| RSS feed for seneste programmer (nnn=antal vist)          |  |
| http://b2b.bideo.dk/rssfeeds/dorss.php?t=1&sid=15&cnt=nnn |  |
|                                                           |  |

I hvert link skal nnn erstattes med et tal, som angiver hvor mange programmer der ønskes leveret via RSS feedet.

## **FlowPlayer embedding**

Der er mulighed for embedding af en FlowPlayer klient på eget websted, som kan afspille et givet program. Du har brug for to informationer før dette kan lade sig gøre: det dybe link til programmet og et servernavn.

Det dybe link finder du på redigeringssiden for programmet i bunden af skærmbilledet under Vis dybe links:

| Dybt link              | <b>P</b>                      |           |
|------------------------|-------------------------------|-----------|
| http://bideo.dk/?id=52 |                               |           |
|                        |                               |           |
| Dybt link for kilde    | 9                             |           |
| bideo1/mp4:typc10015-M | edierUdenGraenser-Fremtiden v | vers2.f4v |
|                        |                               |           |

Server navnet er samme som FTP server navnet vist under dine stamdata:

| Stream server konto |                     |
|---------------------|---------------------|
| FTP server navn     | wowza1.webstream.dk |
| FTP brugernavn      | bideo               |
| FTP password        | 460.000 FTG         |
|                     |                     |

Nedenfor et eksempel på anvendelsen af disse informationer til embedding af et program:

```
<html>
<head>
  <title>bideo.dk mediaafspiller</title>
  <script type="text/javascript" src="js/flowplayer-3.2.4.min.js"></script>
  <style type="text/css">
    #player {
      width:640px;
     height:360px;
  </style>
</head>
<body>
<div id="player"></div>
<script language="JavaScript">
flowplayer("player", "swf/flowplayer.commercial-3.2.5.swf", {
  clip: {
    autoPlay: true,
   url: '[DYBT LINK FOR KILDE]',
   provider: 'webstream'
  },
  canvas: {
   backgroundColor: '#000000'
  },
 plugins: {
    webstream: {
     url: 'swf/flowplayer.rtmp-3.2.3.swf',
     netConnectionUrl: 'rtmp://[SERVER NAVN]:8080/VOD'
    }
  }
});
</script>
</body>
</html>
```

De gule markeringer erstattes med de relevante informationer for programmet. Bemærk endvidere at RTMP FlowPlayer plugin er nødvendig.

Yderligere informationer, udvikler support og download af player software findes på http://flowplayer.org/

Ønskes ikke en komplet kontrol over hvorledes afspilleren skal se ud eller kunne styres, kan den embeddede iframe kode (se ovenfor) anvendes.